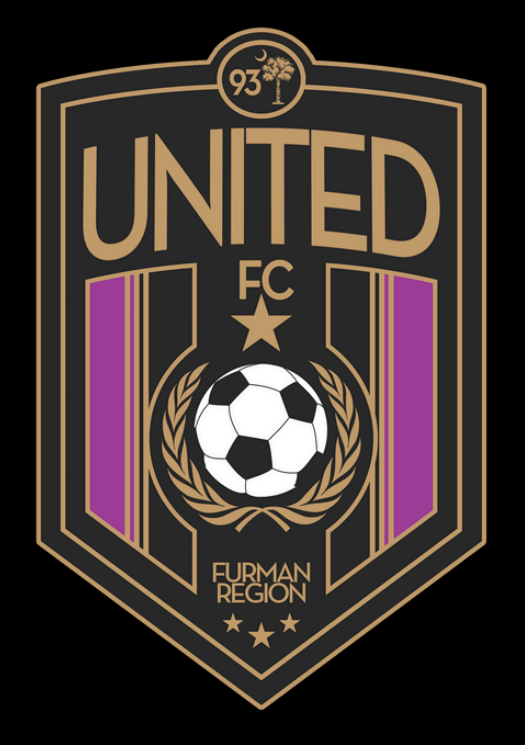

# **VEO EDITING FOR VIDEO**

# COLLEGEWORKSHOP10/11

# **VEO EDITING**

- Download game Find your great
- moments and mark the times
- Screen record those moments
- Open iMovie or similar program to upload clips
- Add clips
- Edit video with titles, effects, bio, music etc.

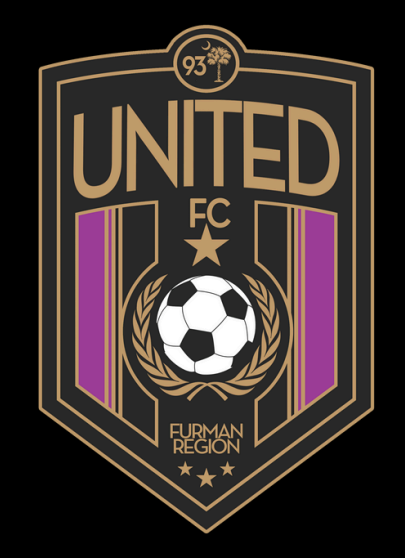

- Log in to Veo
  - Select the match you want
  - Select download

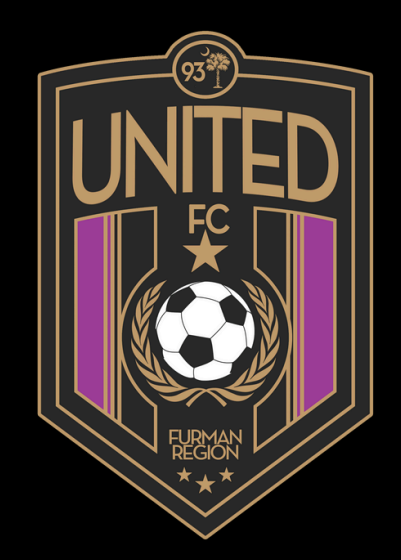

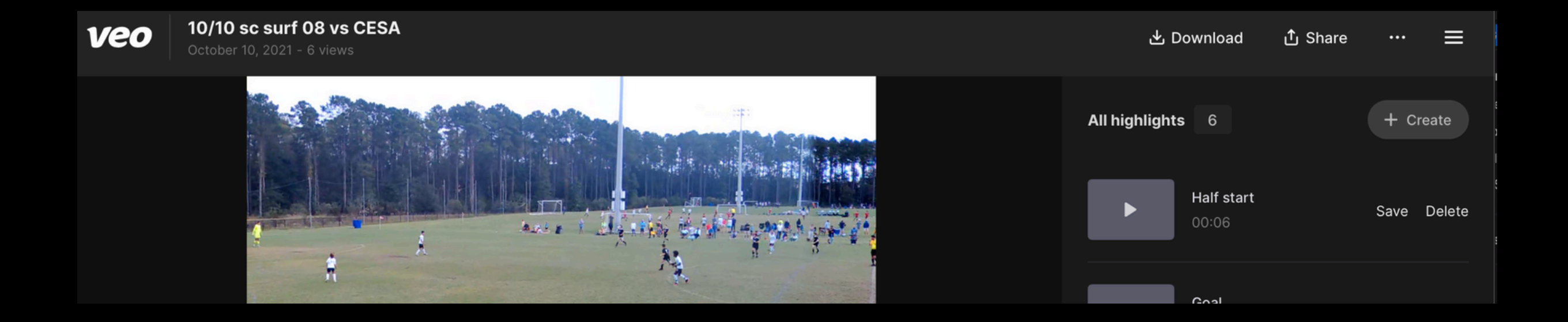

#### FIND YOUR MOMENTS

- Limit your video to maximum 4 minutes
- Better to have fewer great plays than a lot of average plays
- Best plays first
- Ideally have some in possession and out of possession that show your strengths or soccer IQ
- Note the timestamp they happened in the video
- \*Good to watch through the games anyways for learning purposes

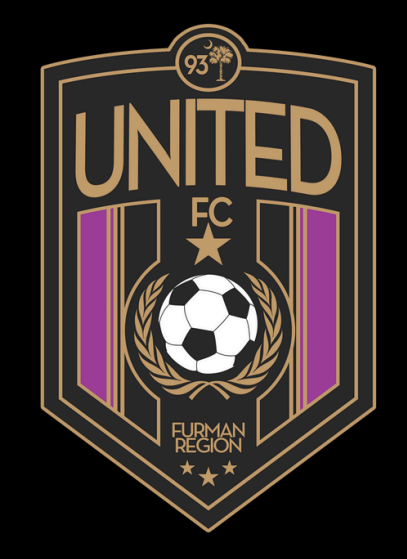

#### **SCREEN RECORD YOUR CLIPS**

- Go to the timestamp of your noted clips, and go 5s back (to allow time for trimming). Pause video
- Make sure your entire screen is the downloaded video (full screen)
- Open screen record program-for Mac, just select: SHIFT+COMMAND+5
  - A camera will appear on the screen
  - Click the page to start the recording, and then hit play on the video
  - To stop the recording, select: CONTROL+COMMAND+ESC
  - The screen recording will appear on the bottom right of the screen
  - Title the clip something to remember it by (10/10 vs Wake North 05, 1v1 dribble to cross)
  - Continue this process for your clips until you are satisfied

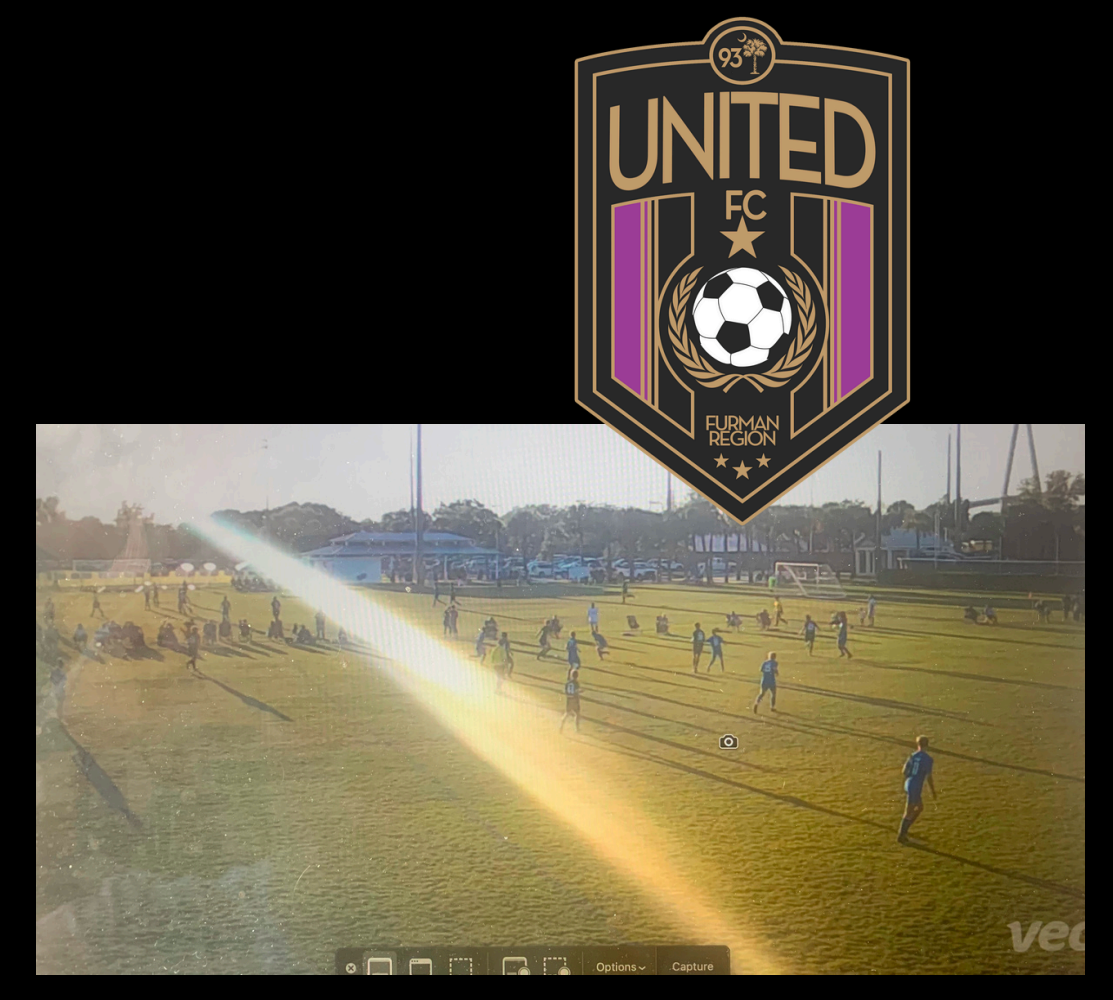

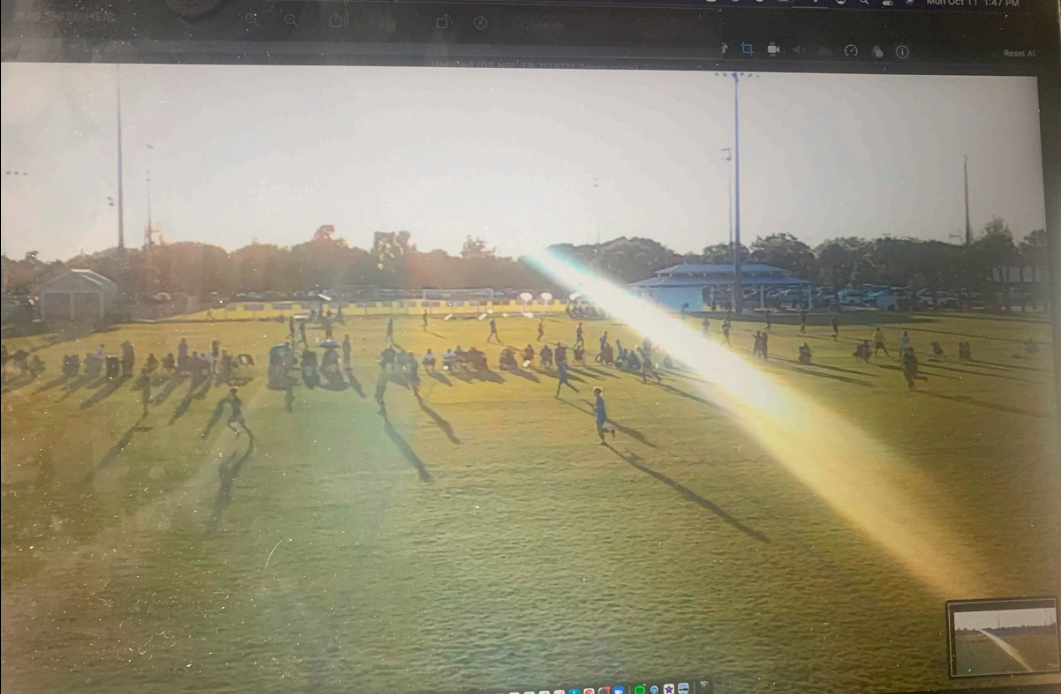

- Open iMovie or similar program
- For iMovie:
  - Create new-movie
  - Import media
  - Select all the clips you would like to add
  - Drag clips to timeline (bottom of page) in the order you would like them
  - Order should be either best clips first, by match, or by category (goals, assists, crosses, 1v1 defending, blocking shots etc.)

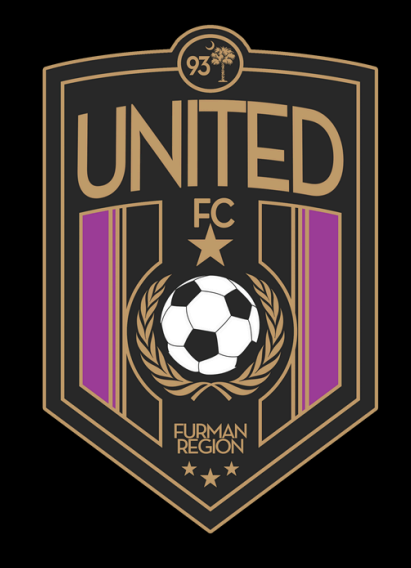

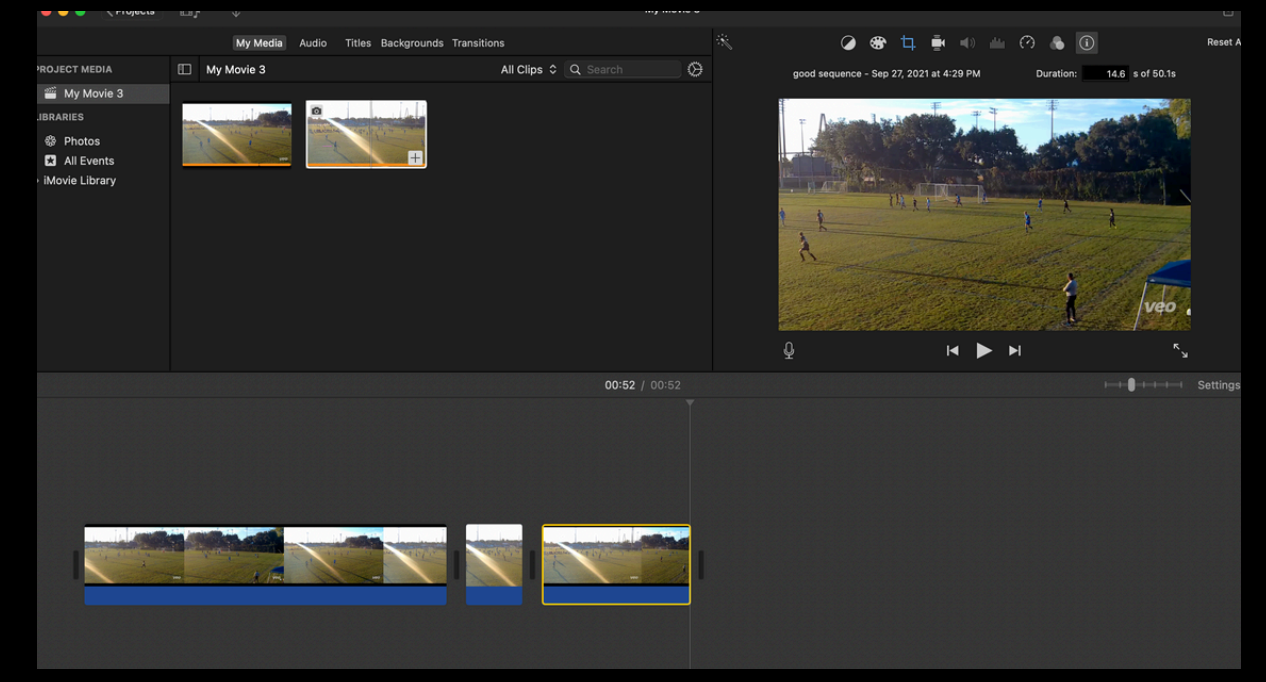

- In iMovie:
- Go to beginning and end of clip to trim as needed. Drag to trim.
   Remove unnecessary footage-but include moments before and after your clip to show spaces you took up/movements and decisions you made if important

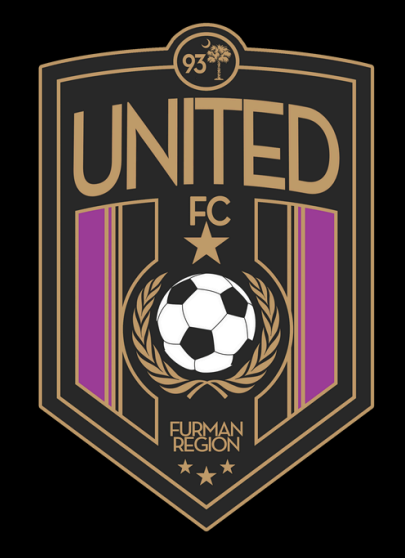

# HIGHLIGHT YOURSELF IN THE VIDEO (A BIT MORE WORK)

- If you want to make yourself known in the video in iMovie:
- Select a moment in the clip where you want to be identified (ie before you receive the ball, before you tackle etc)
- Pause the video and make it full screen
- Take a screenshot (SHIFT+COMMAND+4)
- Open screenshot and edit by:
  - Selecting mark-up tool
  - Select shapes-select arrow
  - Drag arrow to highlight yourself
  - Save the image and title to remember it by

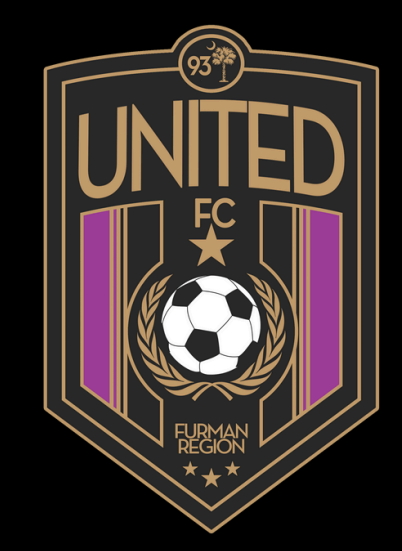

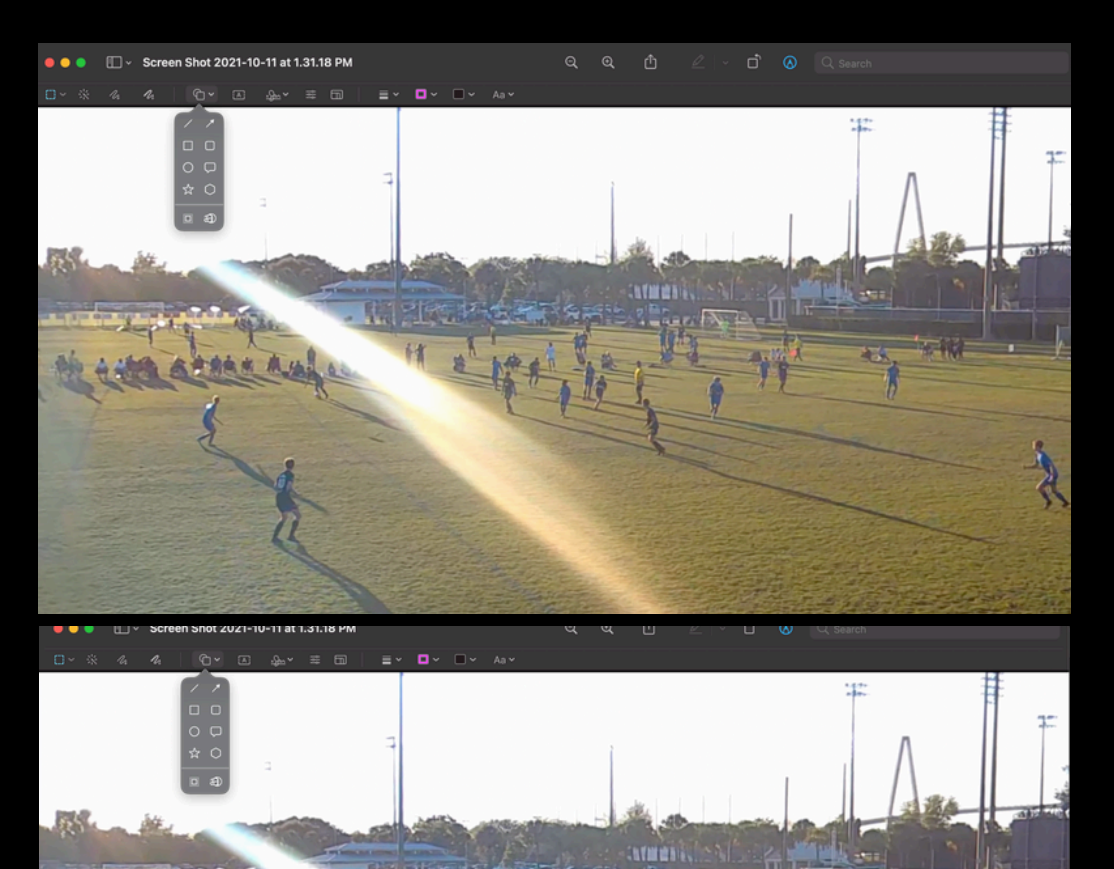

# HIGHLIGHT YOURSELF IN THE VIDEO (A BIT MORE WORK)

- Go to iMovie and upload the image you just edited
- Go to where you paused the video and double click-split clip
- Drag the image to this split area
- Select the image-go to cropping-fit
- Set the duration to desired duration
  (2-3 seconds is good)
- Play from beginning to see results
- \*This may be necessary for some clips but isn't required for all if it is obvious the clip portrays your skill

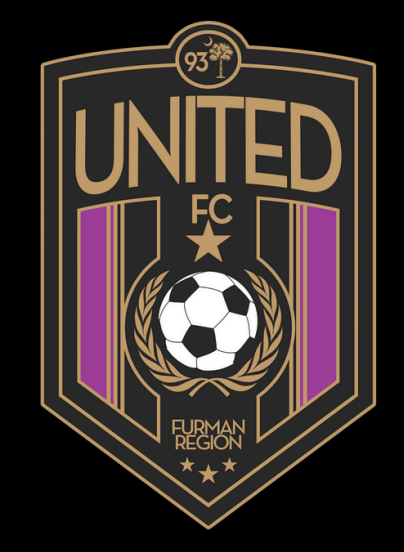

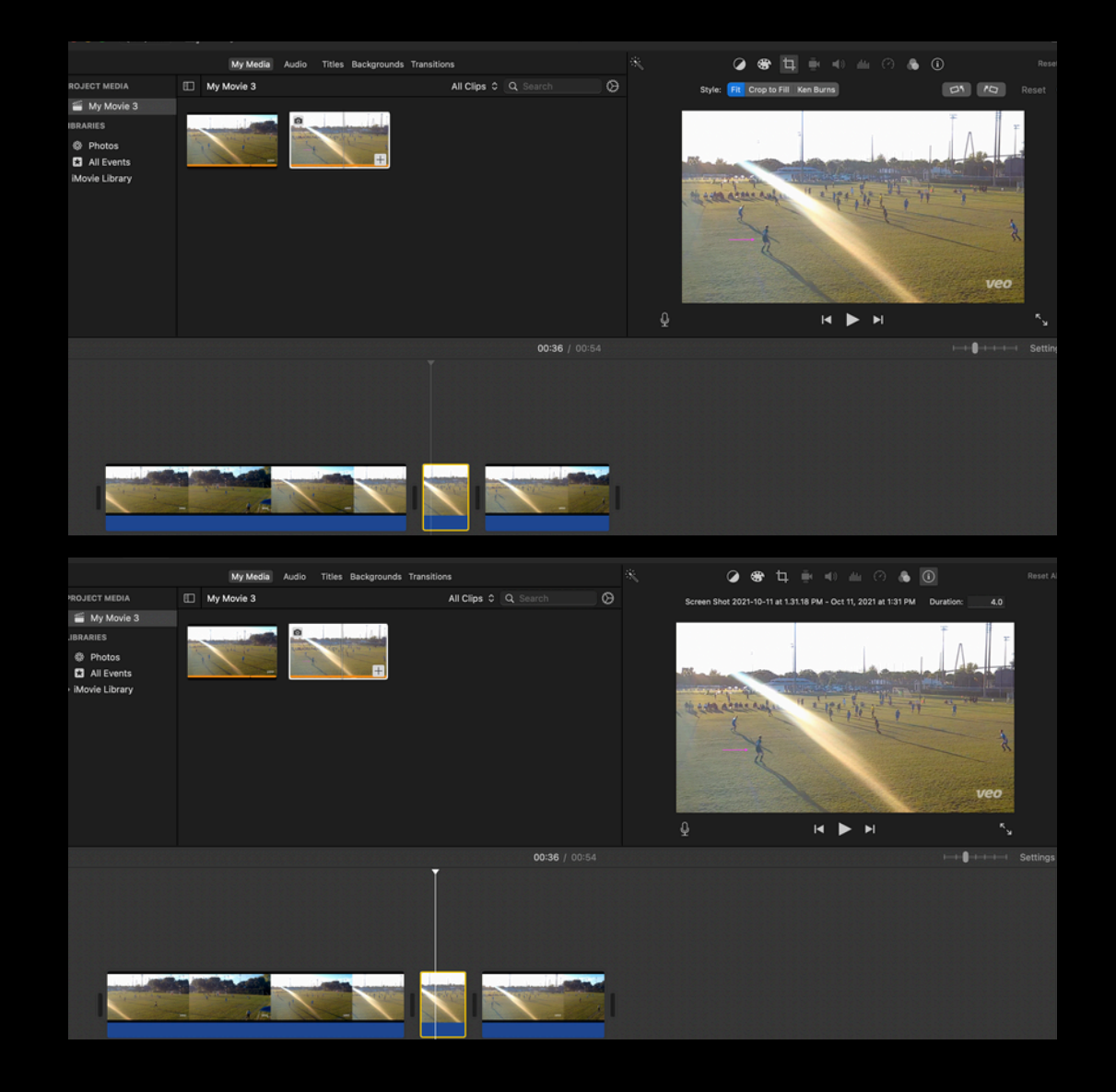

- Info to include at beginning:
  - Name, grad year, position, club/team, jersey number
- Info to include at end:
  - Name, grad year, position, club/ team, jersey number, contact info (cell/email), references (coach/director) and upcoming schedule

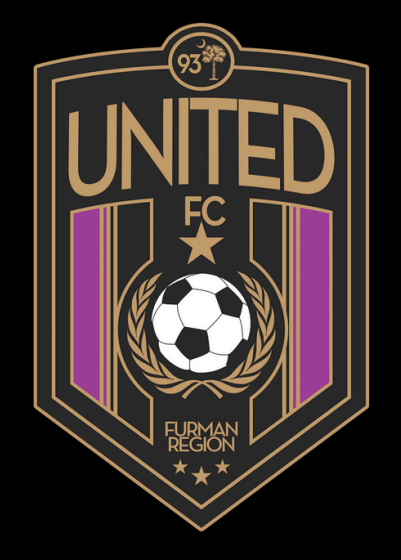

- How to include info
- Use a player profile picture
- In iMovie:
- Import the picture and drag to the beginning of the film
- Set the duration to desired length (10 seconds) and crop to "fit"
- Add title
- Set duration to same length as image
- Repeat process for end of clip with added contact info, references and upcoming schedule

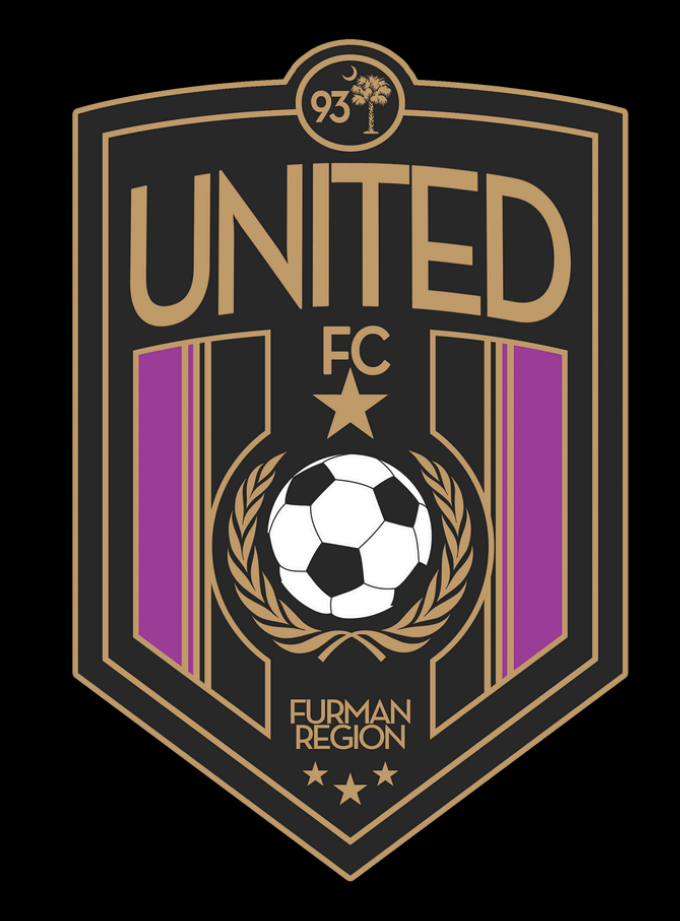

- In iMovie:
- Select the desired clip in the timeline
- Select title
- Insert desired text (10/10 vs Wake North 05 NPL)
- Set duration of clip (4s)
- Move title on timeline to match the clip

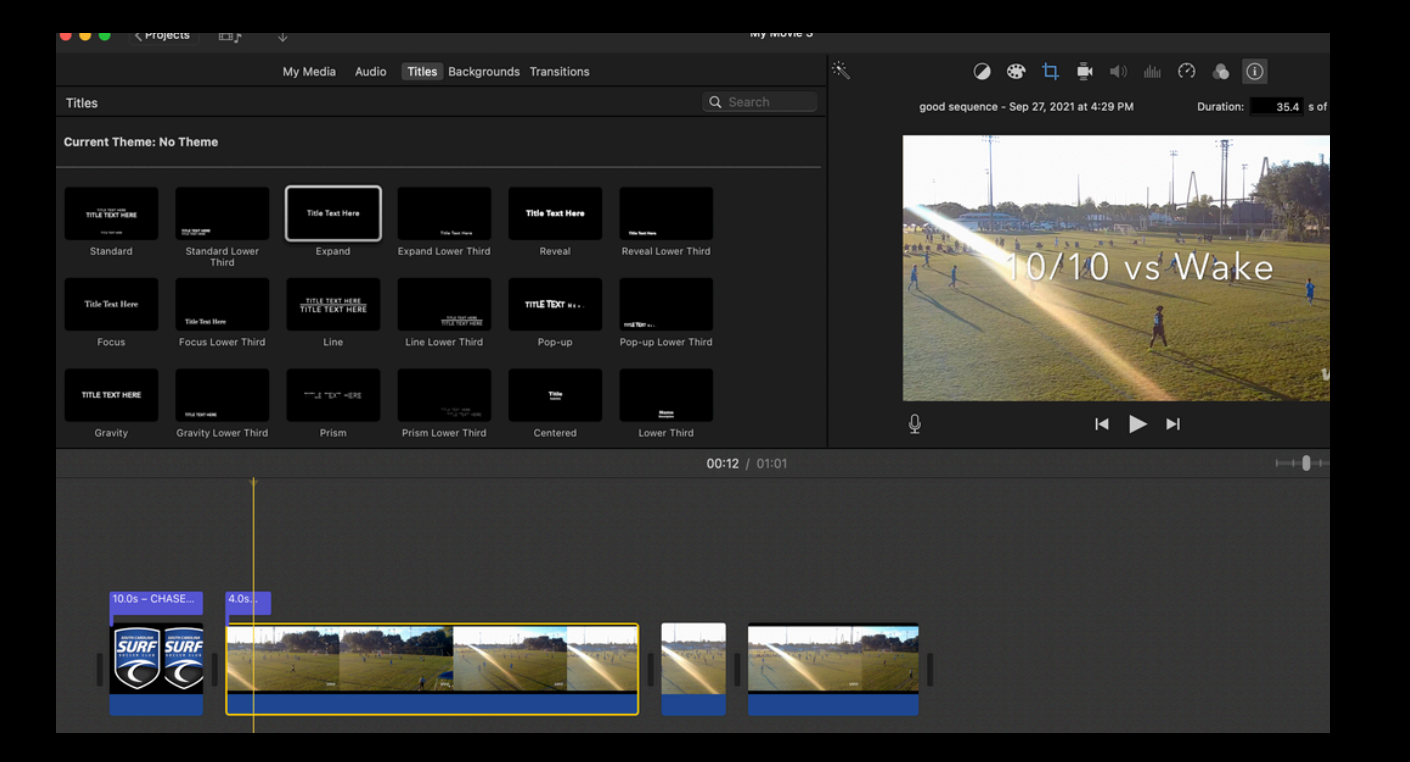

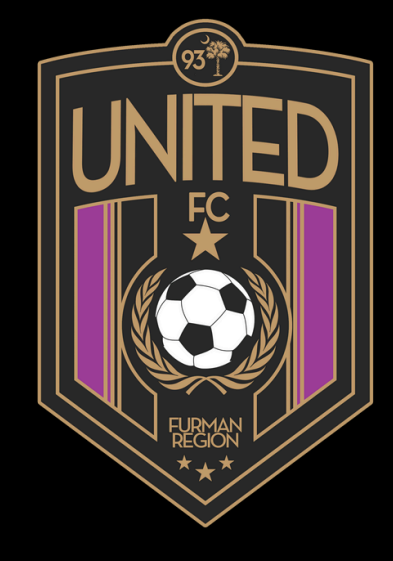

#### ADD AUDIO

- In iMovie: Go to audio and either select provided templates or you can download a file
- Drag the audio clip to the timeline
- Adjust length of audio clip to fit your highlight video (may have to repeat the audio clip 2-3 times and shorten the last audio clip to fit the video length)

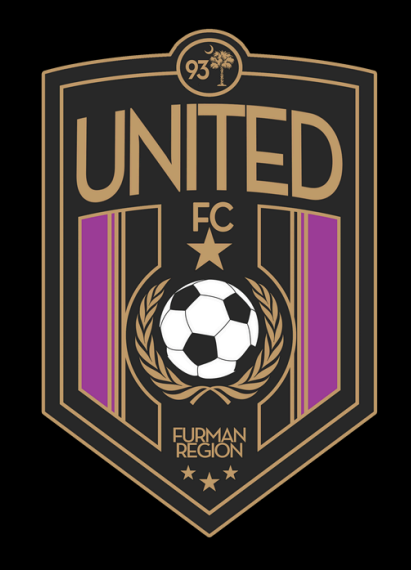

|                                      |                                                                                                    | My Media Audio Title   | s Backgr | rounds Transition | s                      |  |   |  |  | 1 🖷 |  |   |  |
|--------------------------------------|----------------------------------------------------------------------------------------------------|------------------------|----------|-------------------|------------------------|--|---|--|--|-----|--|---|--|
|                                      |                                                                                                    | Effects 🗘              |          |                   | Q~ Search              |  |   |  |  |     |  |   |  |
| Music<br>Sound Effects<br>GarageBand | 34.78<br>In the state of the state of the state |                        |          |                   |                        |  |   |  |  |     |  |   |  |
|                                      |                                                                                                    | Name                   | Time     | Genre             |                        |  |   |  |  |     |  |   |  |
|                                      |                                                                                                    | Dolce Vita             | 0:32     | Jingles           |                        |  |   |  |  |     |  |   |  |
|                                      |                                                                                                    | Dustbowl               | 0:33     | Jingles           |                        |  |   |  |  |     |  |   |  |
|                                      |                                                                                                    | East Ender Long        | 0:35     | Jingles           |                        |  |   |  |  |     |  |   |  |
|                                      |                                                                                                    | East Ender Medium      | 0:15     | Jingles           |                        |  |   |  |  |     |  |   |  |
|                                      |                                                                                                    | East Ender Short       | 0:09     | Jingles           |                        |  |   |  |  |     |  |   |  |
|                                      |                                                                                                    | Electric Rodeo Long    | 0:31     | Jingles           |                        |  |   |  |  |     |  |   |  |
|                                      |                                                                                                    | Electric Rodeo Medium  | 0:16     | Jingles           |                        |  |   |  |  |     |  |   |  |
|                                      | 0                                                                                                    | Electric Rodeo Short   | 0:08     | Jingles           |                        |  |   |  |  |     |  | I |  |
|                                      |                                                                                                    | Elysium Long           | 0:31     | Jingles           |                        |  |   |  |  |     |  |   |  |
|                                      |                                                                                                    |                        |          |                   | 00:03 / 01:05          |  |   |  |  |     |  |   |  |
| 10.0s - CHASE                        | 4.0                                                                                                    | 95                     |          |                   |                        |  |   |  |  |     |  |   |  |
| 34.6s - East Ender                   | Long                                                                                                    | the advantage and sold |          | 3                 | 1.4s – East Ender Long |  | - |  |  |     |  |   |  |
| Statistics and a statistic           |                                                                                                    |                        |          |                   |                        |  |   |  |  |     |  |   |  |

- In iMovie:
- Title and save your project
- Can export the file and add to
  YouTube or send as an attachment in your email to coaches

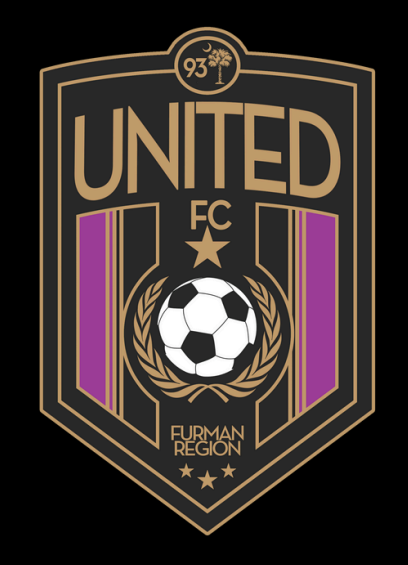